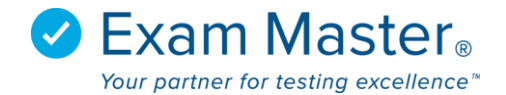

## **Creating A Faculty Group**

- 1. Click Administration
- 2. Select Faculty Groups
- 3. Click New Group

| <b>⊗Exam master</b> ®                                                 | ■ Faculty Groups                                                        | Julian Sudler |
|-----------------------------------------------------------------------|-------------------------------------------------------------------------|---------------|
| Academic Manager                                                      |                                                                         |               |
| Go to User Mode<br>Tutorials<br>Current Program:<br>Exam Master Trair | Faculty Groups         Select a Faculty Group:         Select a Group ▼ |               |
| Dashboard                                                             |                                                                         |               |
| Exams -<br>Classes -                                                  | Copyright © 2017, Exam Mester Corporation. All rights reserved.         |               |
| Assignments -                                                         |                                                                         |               |
| Content +                                                             |                                                                         |               |
| Administration -                                                      |                                                                         |               |
| Program Information                                                   |                                                                         |               |
| Program Options                                                       |                                                                         |               |
| Program Users                                                         |                                                                         |               |
| User Groups                                                           |                                                                         |               |
| Faculty Groups                                                        |                                                                         |               |

- 4. Name the group
- 5. Click Save

\*To assure all the members within the group can see each others exams and assignments, make sure **Sharing Enabled?** Is checked

| <b>⊗E</b> xam master₀                 | ■ New Faculty Group                                             | Julian Sudler |
|---------------------------------------|-----------------------------------------------------------------|---------------|
| Academic Manager                      |                                                                 |               |
|                                       | New Faculty Group                                               |               |
| Current Program:<br>Exam Master Train | Name                                                            |               |
| Dashboard                             | Comments                                                        |               |
|                                       | B I U S X X <sup>4</sup> Font Family ▼ Font Size ▼ Ω            |               |
| Classes +                             |                                                                 |               |
| Assignments +                         |                                                                 |               |
| Content +                             |                                                                 |               |
| Administration -                      |                                                                 |               |
|                                       | Sharing Enabled? ()                                             |               |
| Program Options                       | Save Group                                                      |               |
|                                       |                                                                 |               |
|                                       |                                                                 |               |
| Faculty Groups                        | Copyright © 2017, Exam Master Corporation. All rights reserved. |               |

- 6. Click **Add All** to add all faculty members to the group or click each individually to add them to the Group List
- 7. Click **Remove All** to remove all faculty members from the group or click each individually

| ⊗Exam master®                                                        | ≡              | Edit Faculty Group                                                                 | Julian Sudler 📈 Messages 0 🔅 Settings 😓 Logout                                                 |
|----------------------------------------------------------------------|----------------|------------------------------------------------------------------------------------|------------------------------------------------------------------------------------------------|
| Academic Manager<br>Go to User Mode<br>Tutorials<br>Current Program: | Succi          | essfully created Faculty Program Group.<br>nage Faculty Group                      | ×                                                                                              |
| Exam Master Train                                                    | Sel            | lect a Faculty Group:<br>iutorial ×<br>New Group × Delete Group                    | Group Name: Tutorial<br>Created: 2017-06-28 15:12<br>Revised: This group has not been revised. |
| Assignments +<br>Content +                                           | User           | rs Edit Name                                                                       |                                                                                                |
| Administration +                                                     |                |                                                                                    | AU A B C D E F G H I J K L M N O P Q R S T U V W X Y Z                                         |
| Program Information                                                  |                |                                                                                    | (Click on a letter to display only available users whose last name begins with that letter)    |
| Program Uptions Program Users                                        | А              | vailable Users                                                                     | Group List                                                                                     |
| User Groups Faculty Groups                                           |                | Add All                                                                            | Remove All                                                                                     |
| Program Statistics<br>Program Outlines                               | Cl<br>Fa<br>Fa | lasses, Mike<br>aculty, Demo<br>aculty, Greg<br>rstclass, Jace<br>podelase, Robert | No members in the group.                                                                       |